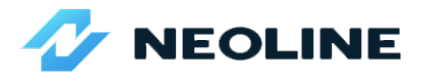

## NAHRÁNÍ FIRMVÉRU DO VAŠÍ NEOLINE X74

Postup:

- 1. stáhněte soubor do PC a rozbalte ho na ploše,,
- zkopírujte samotný rozbalený soubor na čistou mikro-SD kartu,
- 3. vložte mikro-SD kartu do vypnuté kamery,
- **4.** kameru zapněte a čekejte kým proběhne aktualizace, kamera se zapne,
- následující 4 body opakujte, ale se souborem "databáze",
- 6. zformátujte SD kartu v menu kamery,
- 7. uveďte kameru do výrobních nastavení v menu kamery,
- **8.** nastavte český jazyk a parkovací režim v menu kamery,
- 9. hotovo.

Pozn.: v parkovacím režimu kamera nahrává bez jakýchkoliv vnějších projevů